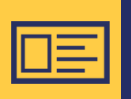

# Verslo klientų prašymų registruotis vizitui pateikimas, autentiškumo patikros užsakymas

#### ]. Prisijunkite prie REGITRA savitarnos

- Prisijunkite adresu **www.eregitra.lt**.
- Prisijungimas vykdomas per elektroninius valdžios vartus jums įprastu būdu: naudojantis el. bankininkyste arba su elektroniniu parašu. Tai yra saugus veiksmas.

|                                                 |                                        |                                | [                                    | PRISIJUNGTI          |
|-------------------------------------------------|----------------------------------------|--------------------------------|--------------------------------------|----------------------|
| Transporto priemonių nuosavybės deklaravimas    | Transporto priemonių registracija      | Egzaminai Vairuotojo paž       | tymėjimai Registruotis vizitui       |                      |
| A Démesio. Savitarna kuriama etapais. Dél dalio | es paslaugų laikinai būsite nukreipiam | i į kitus portalus.            |                                      |                      |
| Elektroninės paslaug<br>Transporto priem        | os<br>onių nuosavybės                  | deklaravimas                   |                                      |                      |
| Deklaruoti nuosa                                | vybę SK SI                             | škoti informacijos pagal<br>DK | leškoti SDK ir p<br>deklaracijų info | atikrinti<br>rmaciją |
| Registruotis vizit                              | ui                                     |                                |                                      |                      |

# 2. Susikurkite paskyrą

- Pateikite bei patvirtinkite savo kontaktinius duomenis (mobiliojo telefono numerį bei el. pašto adresą).
- Šis žingsnis vienkartinis. Kitą kartą, norint gauti paslaugas savitarnoje, asmens duomenų suvesti nebereikės.
- DĖMESIO! Būtinai patvirtinkite paskyroje pateiktą el. pašto adresą, nes jo nepatvirtinus informacija apie jūsų pasirinktų paslaugų užsakymus nebus siunčiama. Nurodžius neteisingus kontaktinius duomenis ar jų nepatvirtinus, REGITRA neatsako už informacijos apie elektroninių paslaugų užsakymus nesuteikimą ar netinkamą suteikimą.

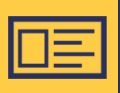

# Registracija vizitui

#### **3.** Pasirinkite REGISTRUOTIS VIZITUI

- Viršutinėje meniu juostoje pasirinkite **REGISTRUOTIS VIZITUI.**
- Arba paskyroje pasirinkite skiltį VIZITAI.

| REGATEA                                                   | ▲ VARDAS PAVARDĖ → Atsijungti LT + ○○                                                                                                    |
|-----------------------------------------------------------|----------------------------------------------------------------------------------------------------|
| Transporto priemonių nuosavybės deklaravimas              | Transporto priemonių registracija Egzaminai Valruotojo pažymėjimai Registruotis vizitui<br>ies paslaugų laikinai būsite nukreipiami į kitus portalus. |
| VARDAS PAVARDĖ<br>Mano duomenys<br>Įgaliojimai<br>Vizitai | Vizitai                                                                                                    |
|                                                           | REGISTRUOTIS PERŽIŪRĖTI VIZITUS                                                                                                    |

## 4. Registracija vizitui

 Norėdami pateikti prašymą 3 ir daugiau transporto priemonių paslaugoms gauti, vežėjų, gamintojų atstovų prašymą registruotis vizitui ar autentiškumo patikros užsakymą blokelyje Verslo klientams bei autentiškumo patikros užsakymas paspauskite mygtuką REGISTRUOTIS.

| C | Verslo k                                                  | lientams bei autentiškumo patikros užsakymas                                                           |  |
|---|-----------------------------------------------------------|----------------------------------------------------------------------------------------------------|--|
|   | Vežėjams, gamin<br>3 ir daugiau trans<br>Autentiškumo pat | tojų atstovams<br>porto priemonių paslaugoms<br>ikros užsakymas transporto priemonės stovėjimo vietoje |  |
|   | REGISTRUOTIS                                              | PERŽIŪRĖTI PRAŠYMUS                                                                                    |  |

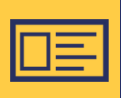

#### 5. Pasirinkite prašymo tipą bei paslaugas

- Pasirinkite pageidaujamą prašymo tipą bei norimas gauti paslaugas padalinyje.
- Nurodykite pageidaujamą transporto priemonių kiekį ir spauskite **TOLIAU**.

| Prašymo tipas            |   |                                   |
|--------------------------|---|-----------------------------------|
| Pasirinkite prašymo tipą |   | -                                 |
|                          |   |                                   |
|                          |   | - Transporto priemonių kiekis ——— |
| Pasirinkite paslaugą     | * | 3                                 |
|                          |   | Nuo 3                             |

# 6. Pasirinkite vizito vietą

Iš sąrašo pasirinkite padalinį, kuriame norite rezervuoti vizito laiką ir spauskite **TOLIAU**.

| Pasirinkite padalinį | _ |
|----------------------|---|
| Pasirinkite padalinj | • |
|                      |   |

# 7. Pateikti prašymą

Prašymo registruotis vizitui patvirtinimo lange pažymėkite sutikimą ir spauskite **PATEIKTI**.

| M | Sutinku, kad nesant galimybei pasirinkti pageidaujamo valstybinio registracijos numerio, jis būtų skirtas iš eilės. Patvirtinu, kad<br>prašymė ir prašymo priede pateikti duomenys ir informacija yra teisingi ir kad esu susipažinęs (-usi) su Lietuvos Respublikos<br>administracinių nusižengimų kodekso 513 straipsnyje "Duomenų, žinant, kad jie melagingi, pateikimas kelių transporto priemonė varuotojus registruojančioms įstaigoms", Lietuvos Respublikos baudžiamojo kodekso 300 straipsnyje<br>"Dokumento suklastojimas ar disponavimas suklastotu dokumentu", 304 straipsnyje "Melagingos informacijos pateikimas siekiant<br>įgyti dokumentą" ir 3061 straipsnyje "Transporto priemonės identifikavimo numerių suklastojimas, neteisėtas sunaikinimas ar<br>pakeitimas" numatyta atsakomybe. |
|---|----------------------------------------------------------------------------------------------------|
|   | Atgal Pateikti                                                                                                    |

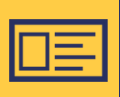

## 8. Prašymo pateikimo ir vizito laiko patvirtinimas

- Nurodytu el. paštu gausite prašymo pateikimo patvirtinimo laišką.
- Pateiktas prašymas pasieks atsakingus REGITROS darbuotojus, kurie su jumis susieks ir suderins vizito laiką.
- Kai REGITRA darbuotojas suderins su jumis vizito laiką, gausite vizito patvirtinimo laišką.

# 9. Informacija apie pateiktus prašymus

Informaciją apie pateiktus prašymus matysite prisijungę prie savitarnos paskyros skilties **VIZITAI** >>> **VERSLO KLIENTAMS BEI AUTENTIŠKUMO PATIKROS UŽSAKYMAS** >>> **PERŽIŪRĖTI PRAŠYMUS**.

#### 10. Pateikto prašymo atšaukimas

- Jei pageidaujate atšaukti jau pateiktą, bet dar nesuderintą prašymą, informuokite apie tai REGITROS darbuotoją, kai jis su jumis susisieks. Jūsų pateiktas prašymas bus atšauktas.
- Jei nebeplanuojate atvykti į jau suderintą vizitą, tuomet susisiekite su REGITROS konsultacijų centru **+370 700 55 151**.
- Norėdami atšaukti vizitą, turėsite pateikti prašymo numerį. Prašymo numerį rasite gautame prašymo pateikimo ir vizito patvirtinimo laiškuose ar prisijungus prie savitarnos: VIZITAI >>> VERSLO KLIENTAMS BEI AUTENTIŠKUMO PATIKROS UŽSAKYMAS >>> PERŽIŪRĖTI PRAŠYMUS.

**PASTABA:** atsakymus į klausimus apie registraciją vizitui rasite mūsų svetainėje **DUK** skiltyje: **https://www.regitra.lt/lt/duk-3/isankstine-registracija-vizitui-i-padalini/** 

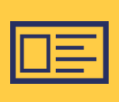

# Registracija vizitui